## TUTORIAL TÉCNICO

Controlador de acesso facial Recuperação de senha

0 0 0 0 0 0 Ο 0

## TUTORIAL TÉCNICO Controlador de acesso facial

Recuperação de senha

Ο  $\mathbf{O}$ Ο Ο

Olá! Neste tutorial vamos apresentar o procedimento para fazer a recuperação de senha do controlador de acesso facial.

Para realizar o procedimento de recuperação de senha deverá **ter o** número de série do produto. O número de série pode ser localizado na etiqueta colada atrás do controlador de acesso facial consulte abaixo as informações.

Acesse a Interface Web do controlador de acesso facial ou através do menu do controlador facial o procedimento será o mesmo, clique em "Esqueceu a senha" e leia a mensagem com as informações sobre a redefinição da senha.

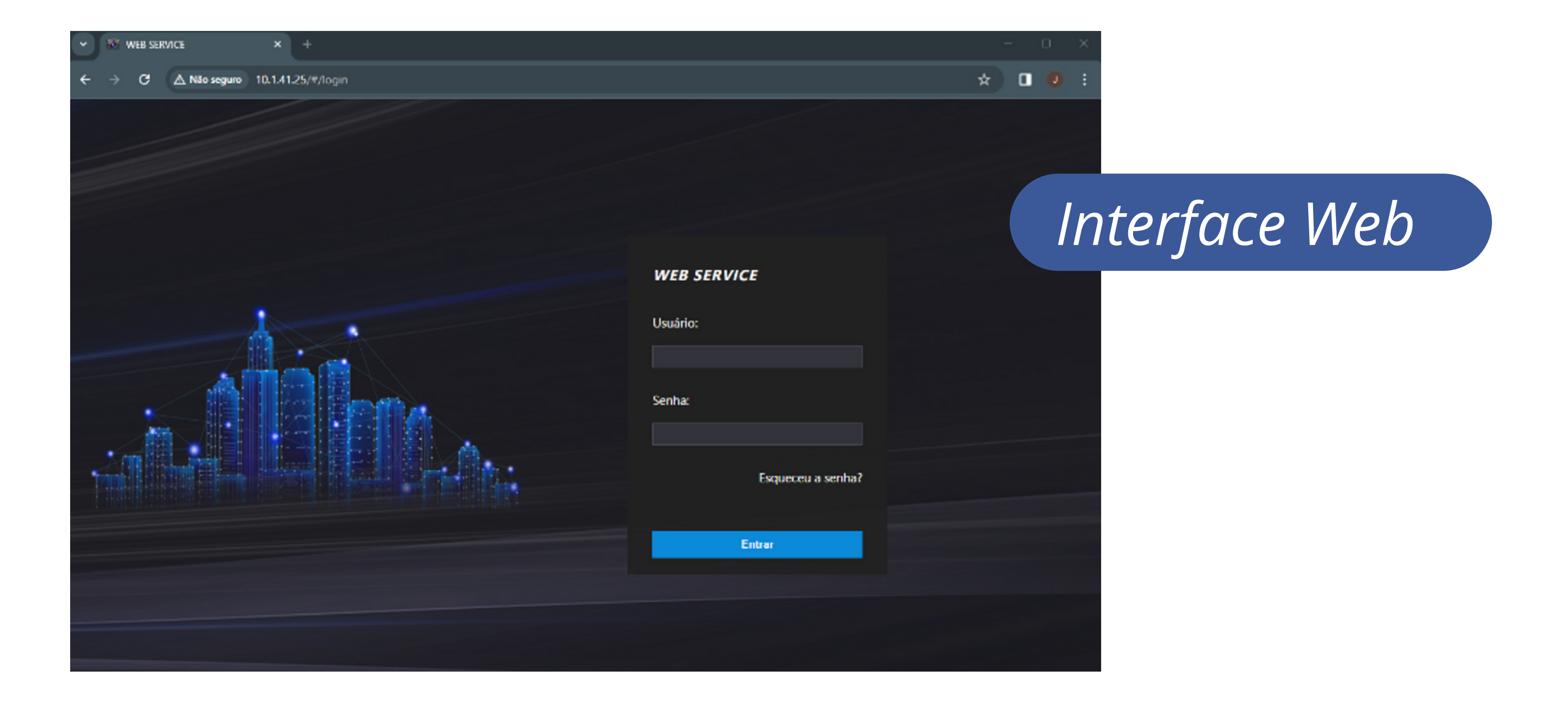

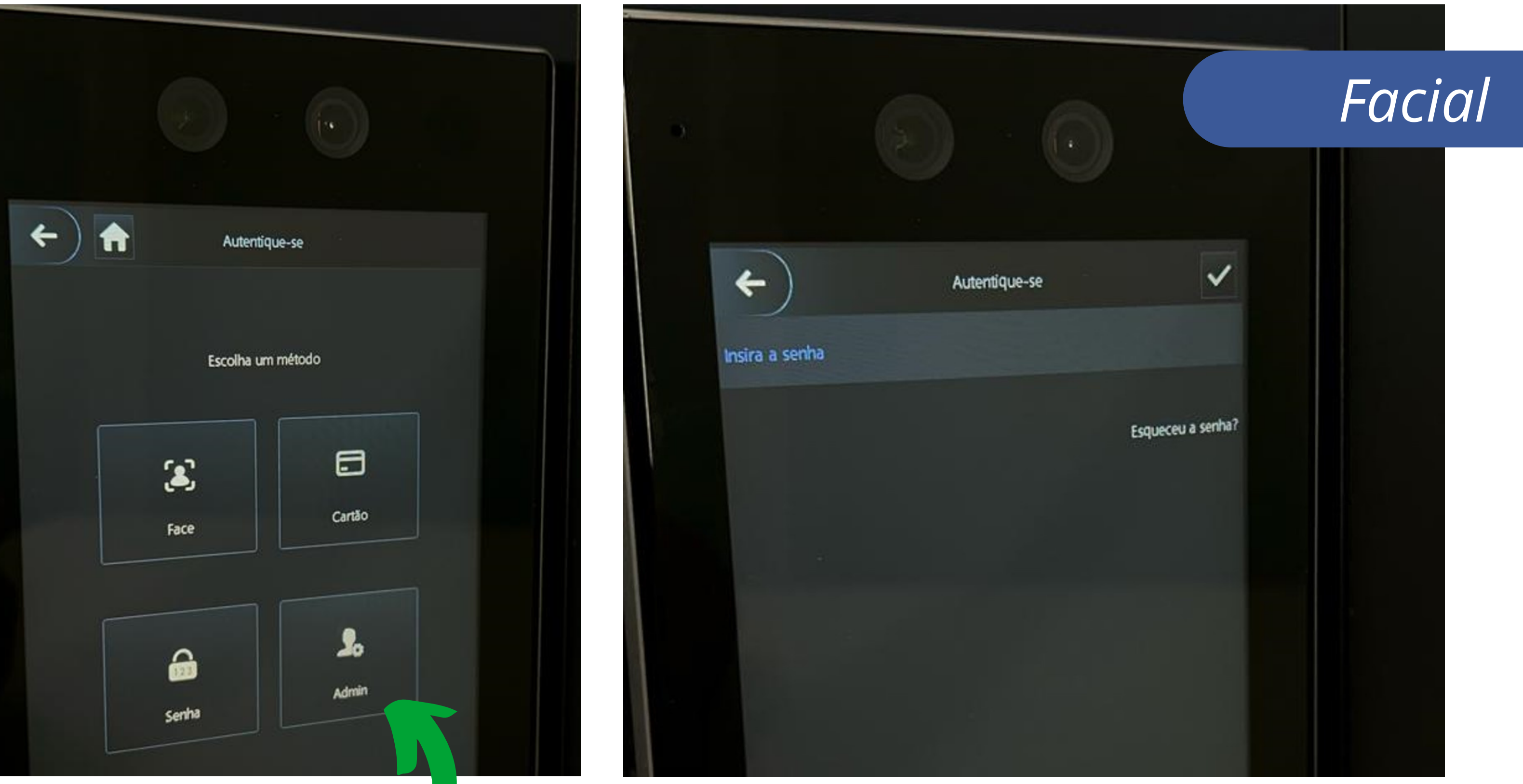

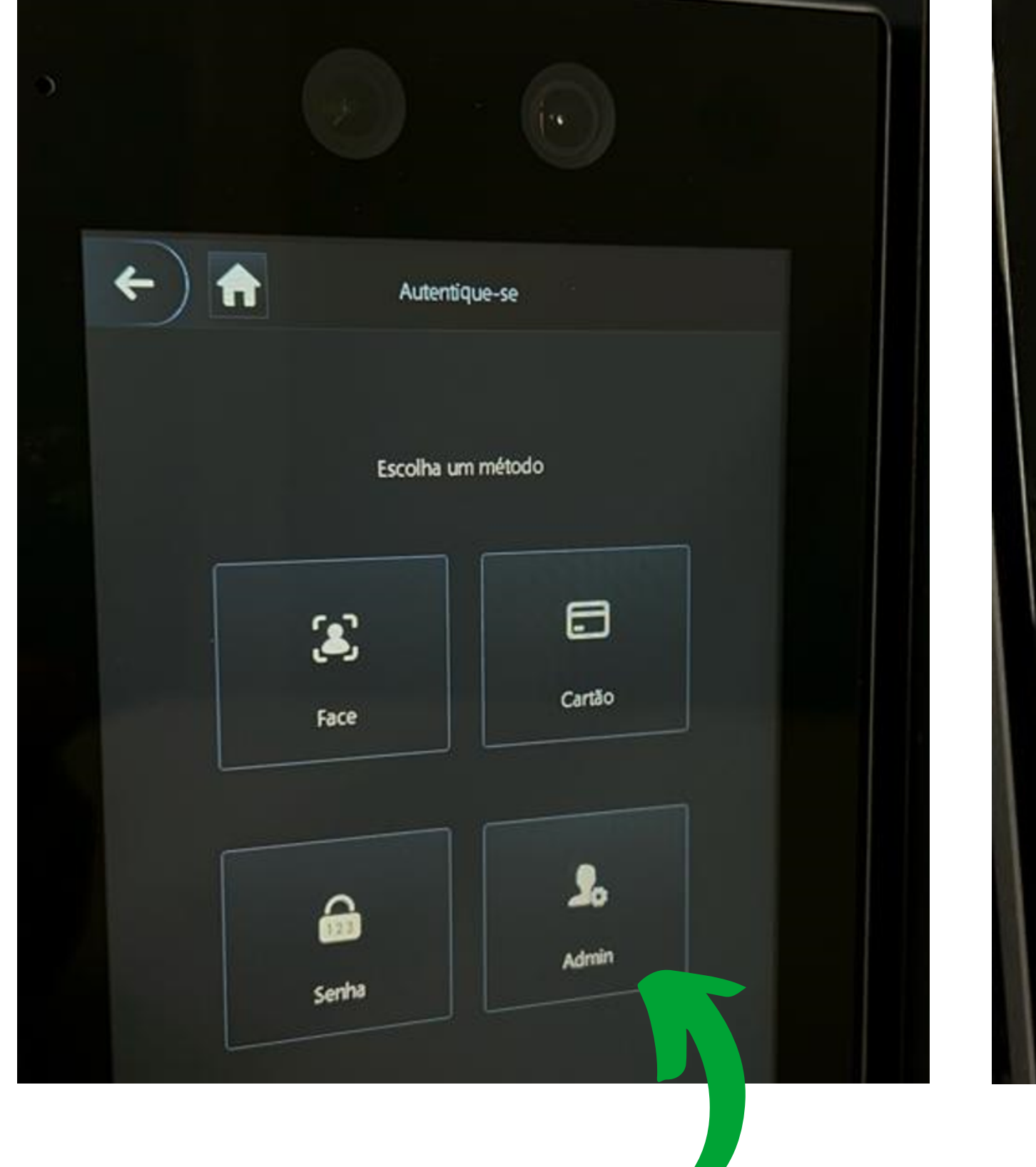

Clique em admin.

#### Suporte a clientes: intelbras.com/pt-br/contato/suporte-tecnico/ Vídeo tutorial: <u>youtube.com/IntelbrasBR</u>

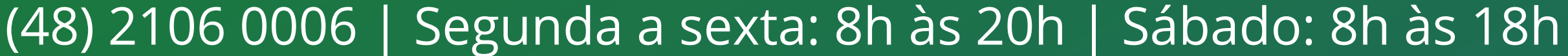

 O O O
 O O O
 O O O
 Controlador de acesso facial Recuperação de senha

0 0 0 0

Após fazer a leitura das informações clique em "**Confirmar**" através desse procedimento é possível fazer a solicitação por e-mail e aguardar as orientações no seu e-mail que foi cadastrado no facial quando cadastrou a senha pela primeira vez.

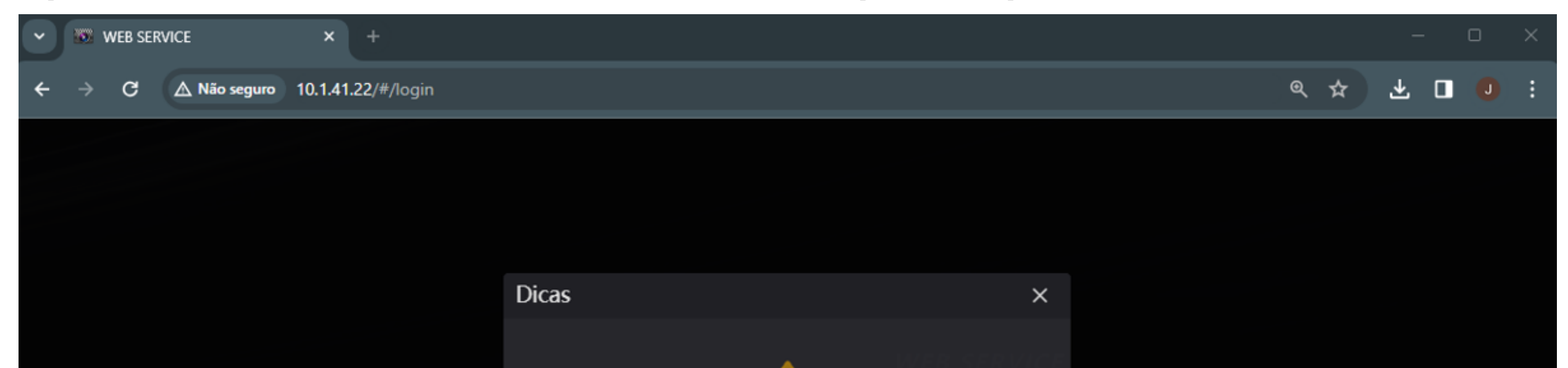

Para fornecer um ambiente seguro de redefinição de senha, precisamos coletar seu endereço de email, endereço MAC do dispositivo, SN do dispositivo etc. Todas as informações coletadas são usadas apenas para fins de verificação da validade do dispositivo e envio de um código de segurança para você. Você concorda e deseja continuar a operação?

ceu a senha?

## Confirmar Cancelar

## Interface Web

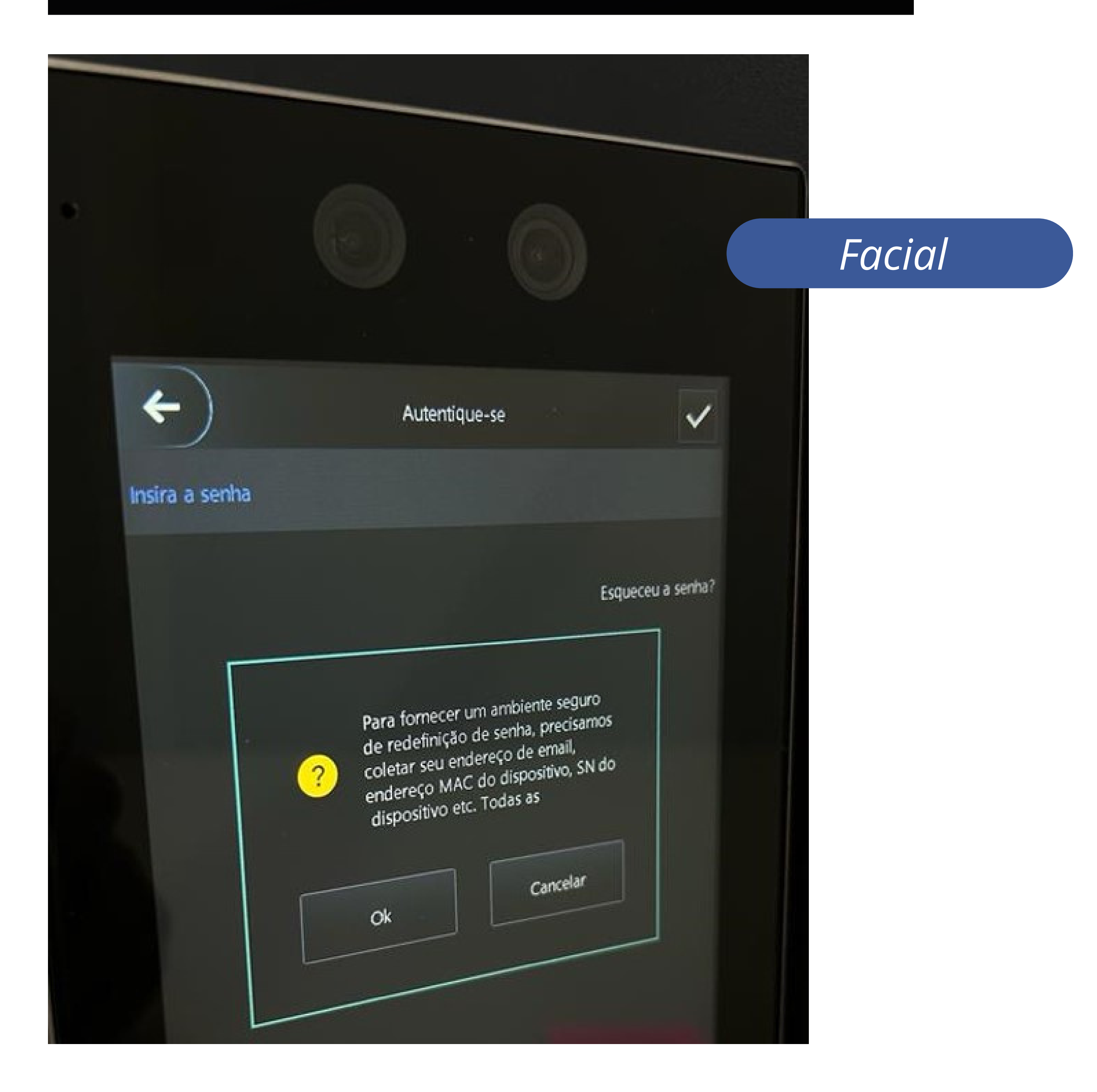

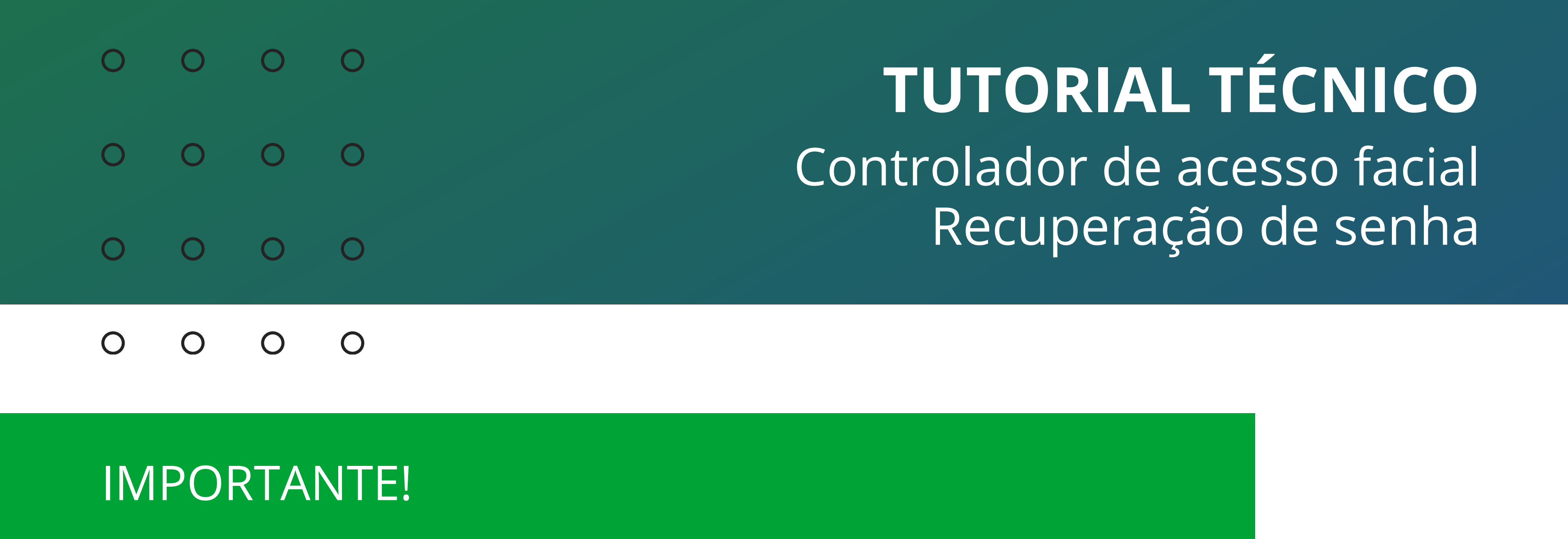

Note que nessa tela após confirmar é possível saber qual a NS (número de série) do produto.

Essa tela está disponível apenas para os novos modelos de controladores faciais **SS 3532, 3542, SS 5531, 5541, 5532 e 5542**.

| Informação do dispositivo                                                  |                  |  |
|----------------------------------------------------------------------------|------------------|--|
| -Data: 26-12-2023                                                          |                  |  |
| -NS: 9E00D36PAJEC5                                                         |                  |  |
| -Versão firmware: V1.000.0018                                              | 000.0.R.20231121 |  |
| 1.Solicite o código de segurança por e-mail:l***@intelbras.com.br Enviar   |                  |  |
|                                                                            | Ou               |  |
| 2.Leia o QR code para entrar em contato com o suporte técnico da Intelbras |                  |  |
|                                                                            |                  |  |
| Código de segurança                                                        | Validar          |  |
|                                                                            |                  |  |
| Nova senha                                                                 |                  |  |
|                                                                            |                  |  |
|                                                                            | Baixo Médio Alto |  |
| Confirme a senha                                                           |                  |  |

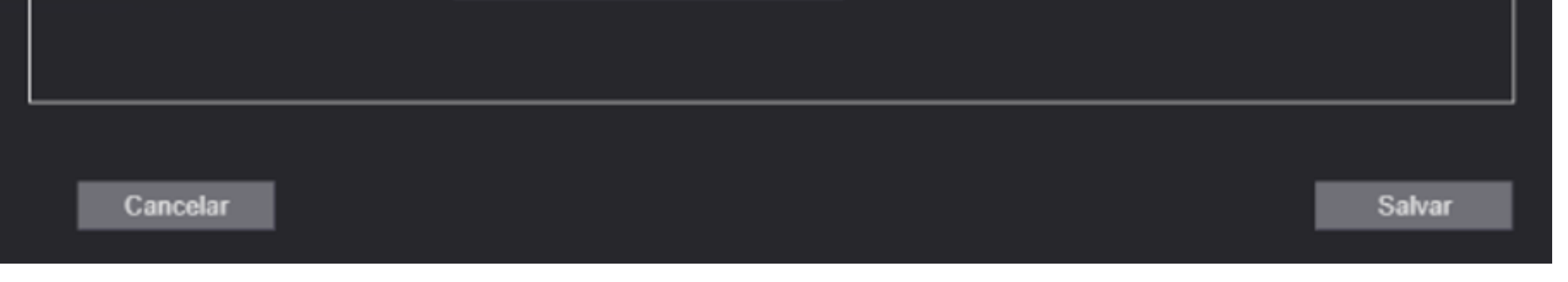

A outra possibilidade é através do **atendimento pelo whatsApp** basta ler o Qr Code para iniciar o atendimento pelo chatbot. É importante lembrar que esse procedimento pode ser realizado através do atendimento virtual apenas seguindo as orientações e informações que serão solicitadas durante o atendimento.

Após ter o código de segurança, preencha o campo com o código e valide, em seguida cadastre uma nova senha, confirme e clique em salvar.

## TUTORIAL TÉCNICO

Controlador de acesso facial Recuperação de senha

0 0 0 0

## NÚMERO DE SÉRIE ATRÁS DO PRODUTO (CONTROLADOR FACIAL)

Para localizar a etiqueta do produto é necessário ser retirado o produto da parede/suporte de fixação. De acordo com a imagem abaixo localize na etiqueta o NS (número de série) do produto, use o NS para fazer a recuperação de senha do controlador de acesso facial.

## Modelos SS 5531, 5541, 5532 e 5542

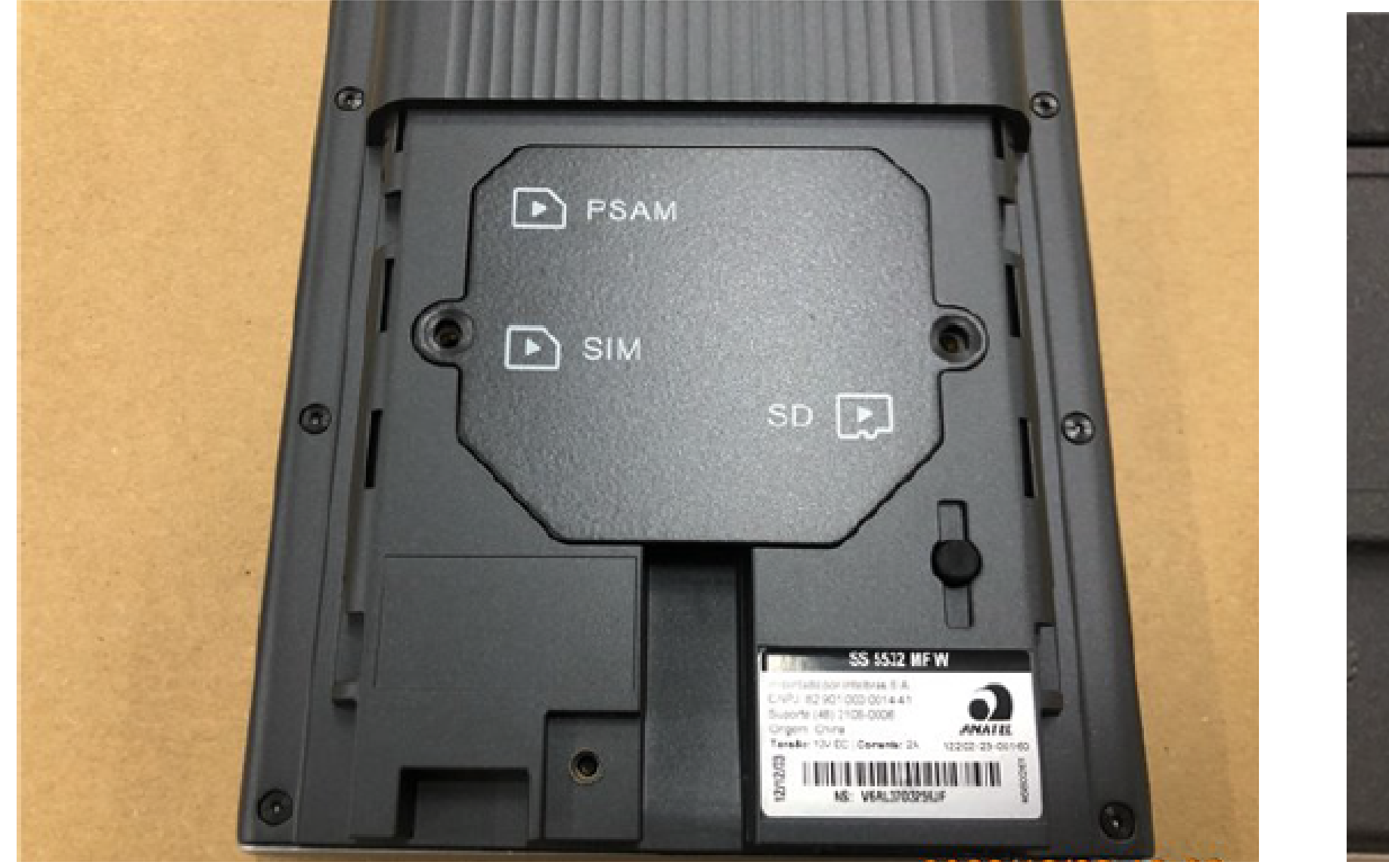

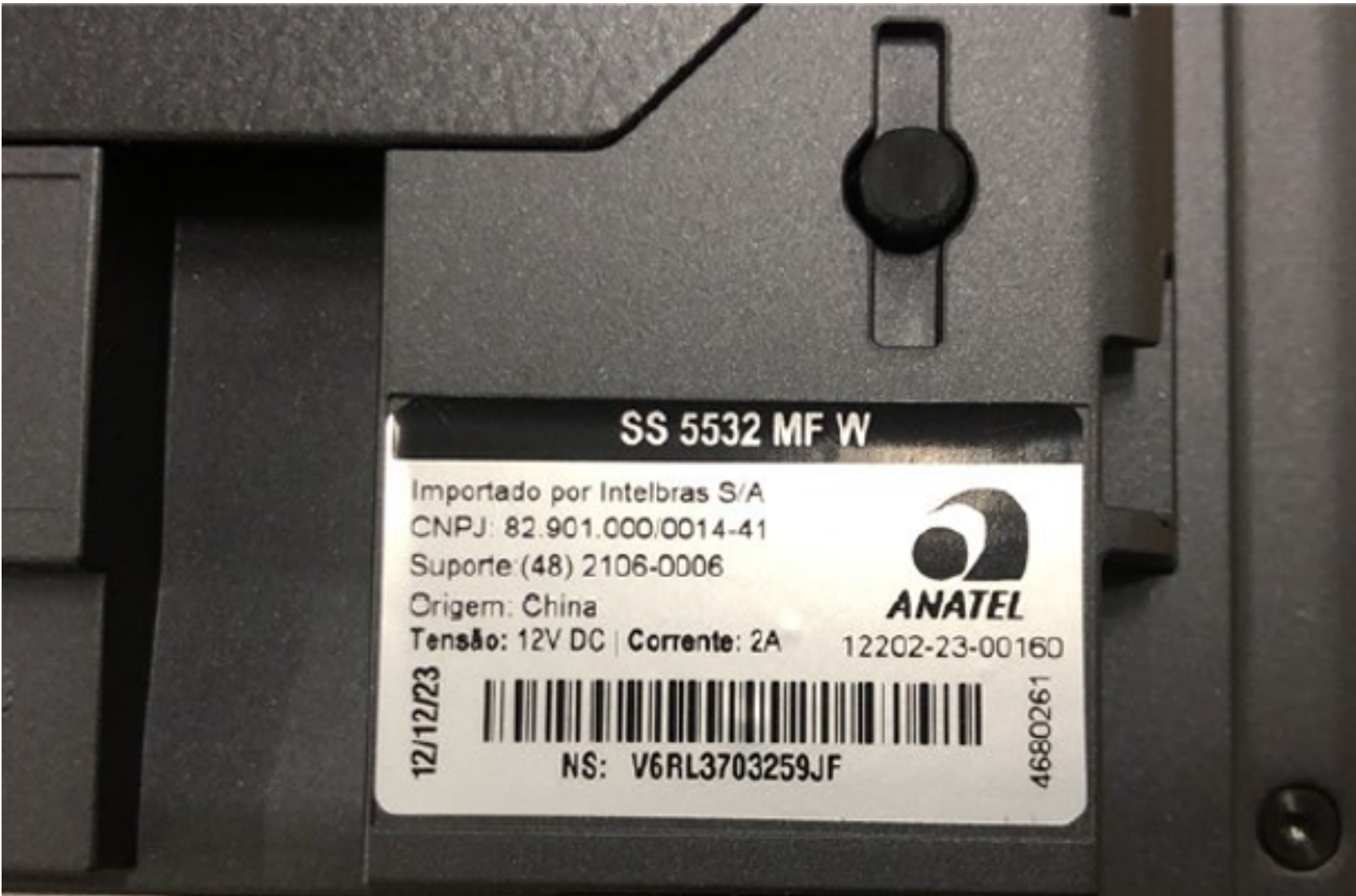

### Modelos SS 3532 e 3542

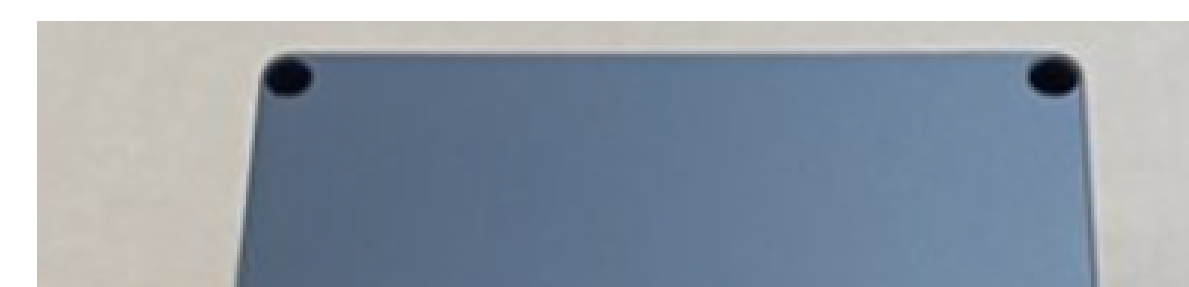

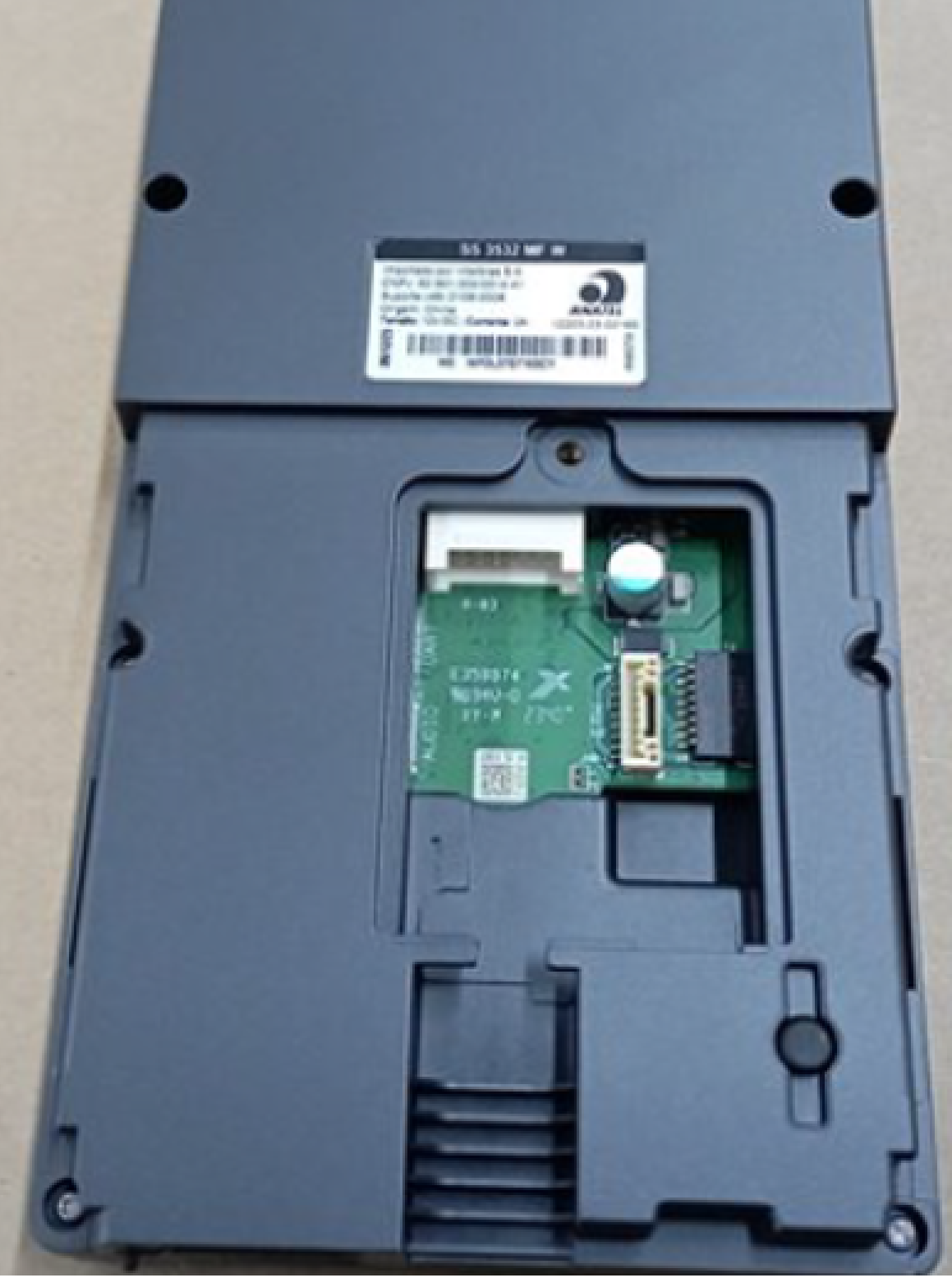

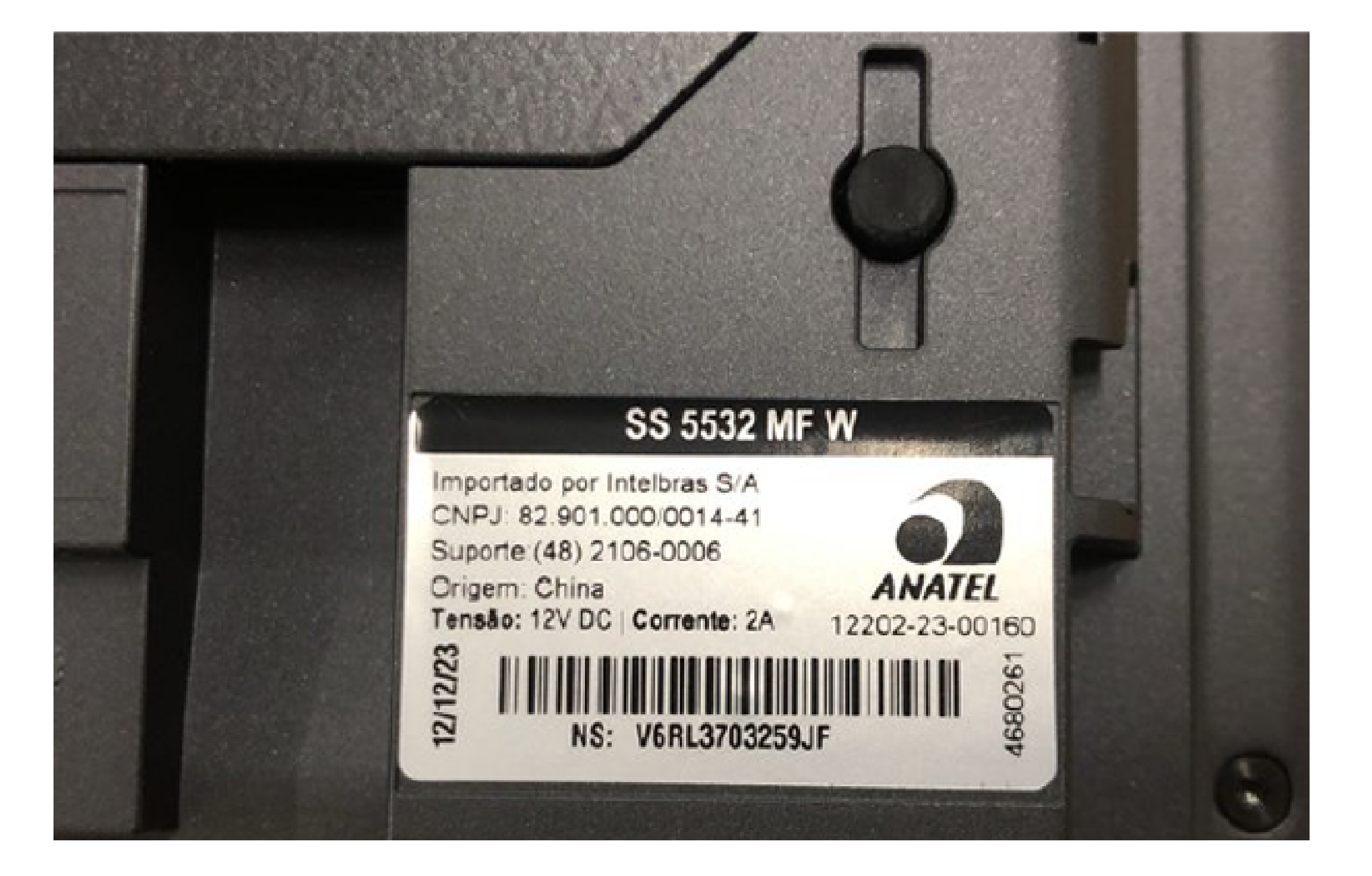

## TUTORIAL TÉCNICO

Controlador de acesso facial Recuperação de senha

0 0 0 0

## NÚMERO DE SÉRIE ATRAVÉS DA INTERFACE WEB DO CONTROLADOR

A NS (Número de série) é possível ser localizada através da interface Web no entanto caso tenha esquecido a senha não será possível identificar o número de série pois será solicitado a senha de acesso a interface web.

Outra possibilidade é resetar o produto e não será necessário executar o procedimento de recuperação de senha, basta cadastrar uma nova senha. Caso não saiba como fazer o reset do produto acesse o tutorial com o passo a passo nesse link <u>https://bit.ly/3GUxsD9</u> ou no manual do produto nesse link <u>https://bit.ly/3NGk7Ce</u>

## ATENÇÃO!

O reset físico somente será possível para as séries de produtos SS 1530 MF W, SS 1540 MF W, SS 3420, SS 3430, SS 3530 MF, SS 3530 MF W, SS 3540 MF FACE EX, SS 3540 MF FACE BIO EX, SS 5530 MF, SS 5530 MF Lite. Todas as configurações são restauradas exceto usuários e eventos. Usuários que tinham privilégio de administrador também são mantidos restaurando apenas a senha de administrador que é cadastrada durante a inicialização do equipamento.

Apenas para conhecimento para identificar a NS do produto através da interface web após estar logado, clique em "Info da versão" de acordo com as imagens ilustrativas abaixo será apresentada a NS do

#### produto.

| ✓ 102 WEB SERVICE × +                                                           | ✓ ₩ WEB SERVICE × +                                                  |
|---------------------------------------------------------------------------------|----------------------------------------------------------------------|
| <ul> <li>← → C ▲ Não seguro 10.1.41.22/#/version</li> <li>Capacidade</li> </ul> | ← → C ▲ Não seguro 10.1.41.22/#/version                              |
| ⊗ Config. de vídeo ~                                                            | WEB SERVICE                                                          |
| [2] Detecção de fa                                                              |                                                                      |
| 🍥 Rede 🗸                                                                        | Ger. Usuários                                                        |
| Data e Hora                                                                     | Endereço MAC : f4:b1:c2:5f:02:4b                                     |
| 😨 Segurança 🗸                                                                   | NS: 9E00D36PAJEC5                                                    |
| Áudio Customi                                                                   | Ger. Usuários Versão MCU: 2022-05-26 V1                              |
| Manutenção                                                                      | Versão web nº : V3.2.1.1670886<br>Usuário Onvif<br>Versão : V2.2     |
| 异王 Ger. Config ~                                                                | Sona de tempo ~ Nº da versão do sistema : 1.000.00IB000.0.R.20231121 |
| 🕮 Atualizar                                                                     | Firmware : 1.00                                                      |
| 📚 Info. da versão                                                               | Buscar eventos                                                       |
| = Usuário online                                                                |                                                                      |
| Eventos Y                                                                       |                                                                      |

0 0 **TUTORIAL TÉCNICO** 0 Ο 0 0 Controlador de acesso facial Recuperação de senha 0 0 0 0

Ο 0 Ο Ο

### Dúvidas ou sugestões entre em contato via WhatsApp.

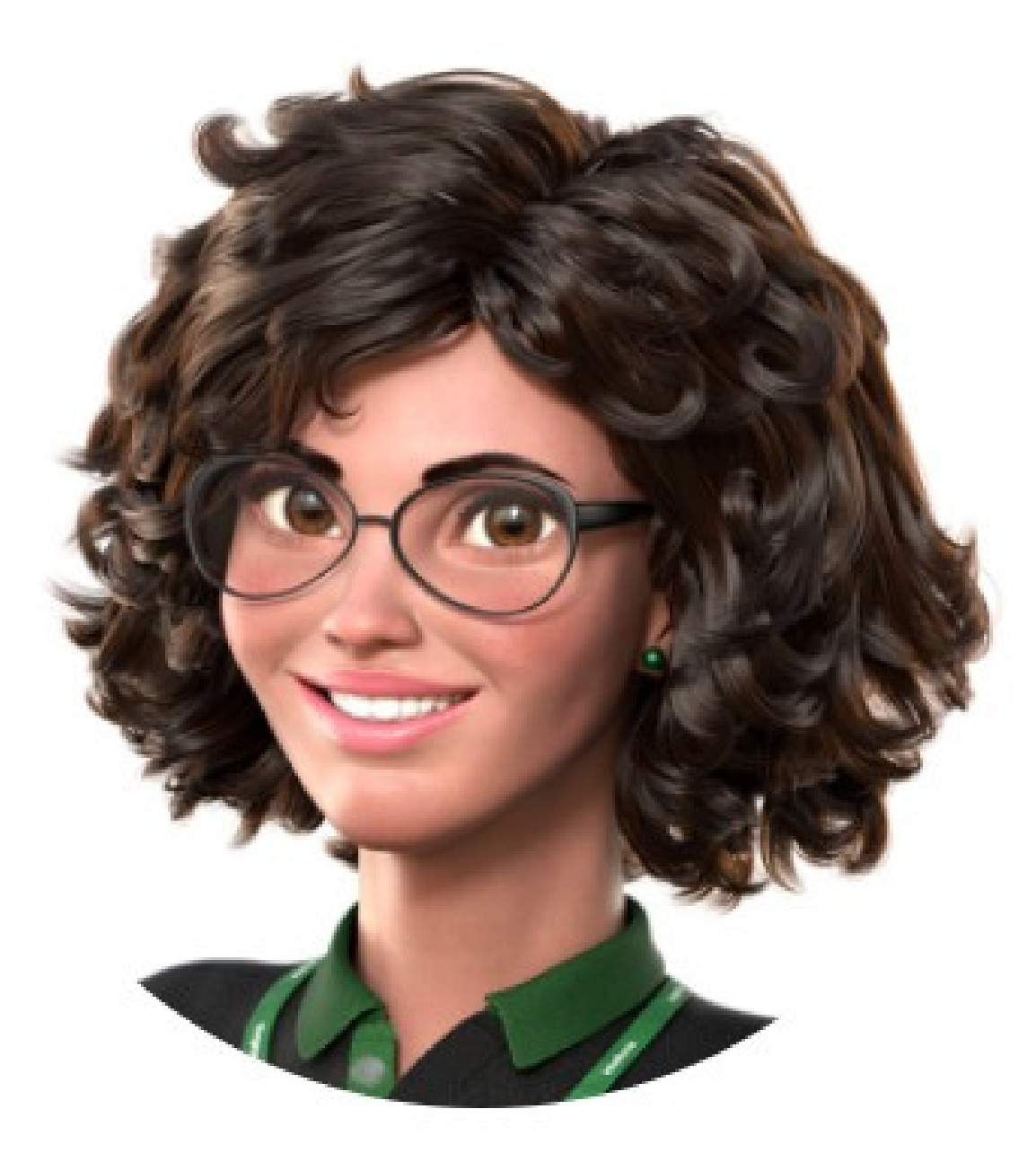

## Intelbras 🤣

## Ir para a conversa

Suporte a clientes: <u>intelbras.com/pt-br/contato/suporte-tecnico/</u> Vídeo tutorial: <u>youtube.com/IntelbrasBR</u>

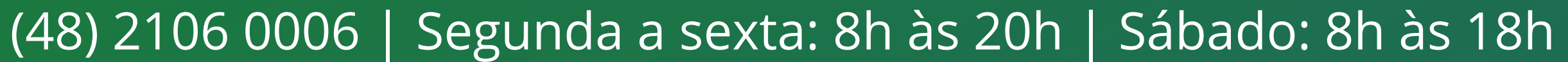

TUTORIAL TÉCNICO

Controlador de acesso facial Recuperação de senha

0 0 0

Ο

0

0

0

0

0

0 0 0 0

Você concluiu o tutorial do controlador de acesso facial sobre recuperação de senha. Venha conhecer nossas redes sociais clicando

## nos ícones abaixo!

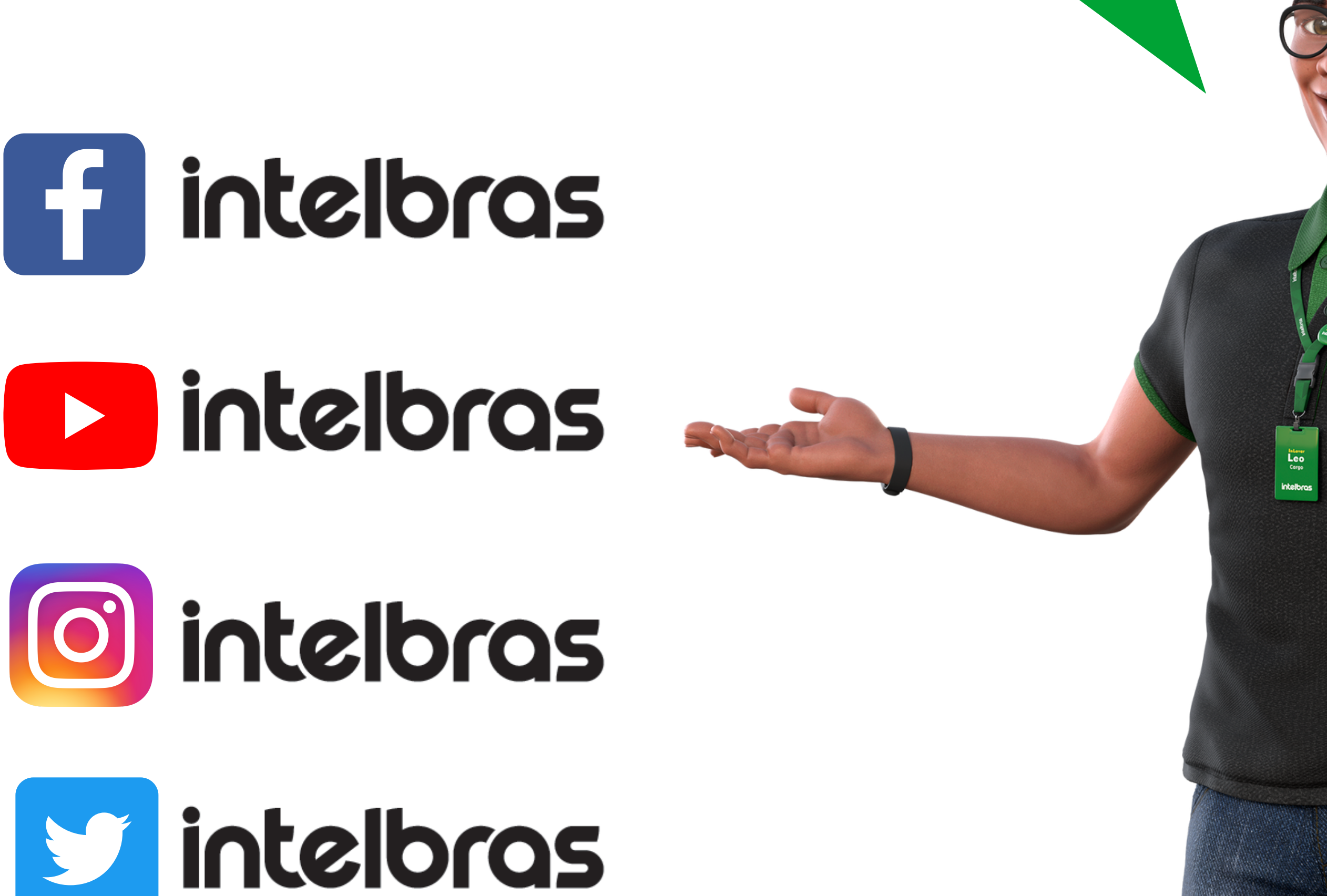

intelbras

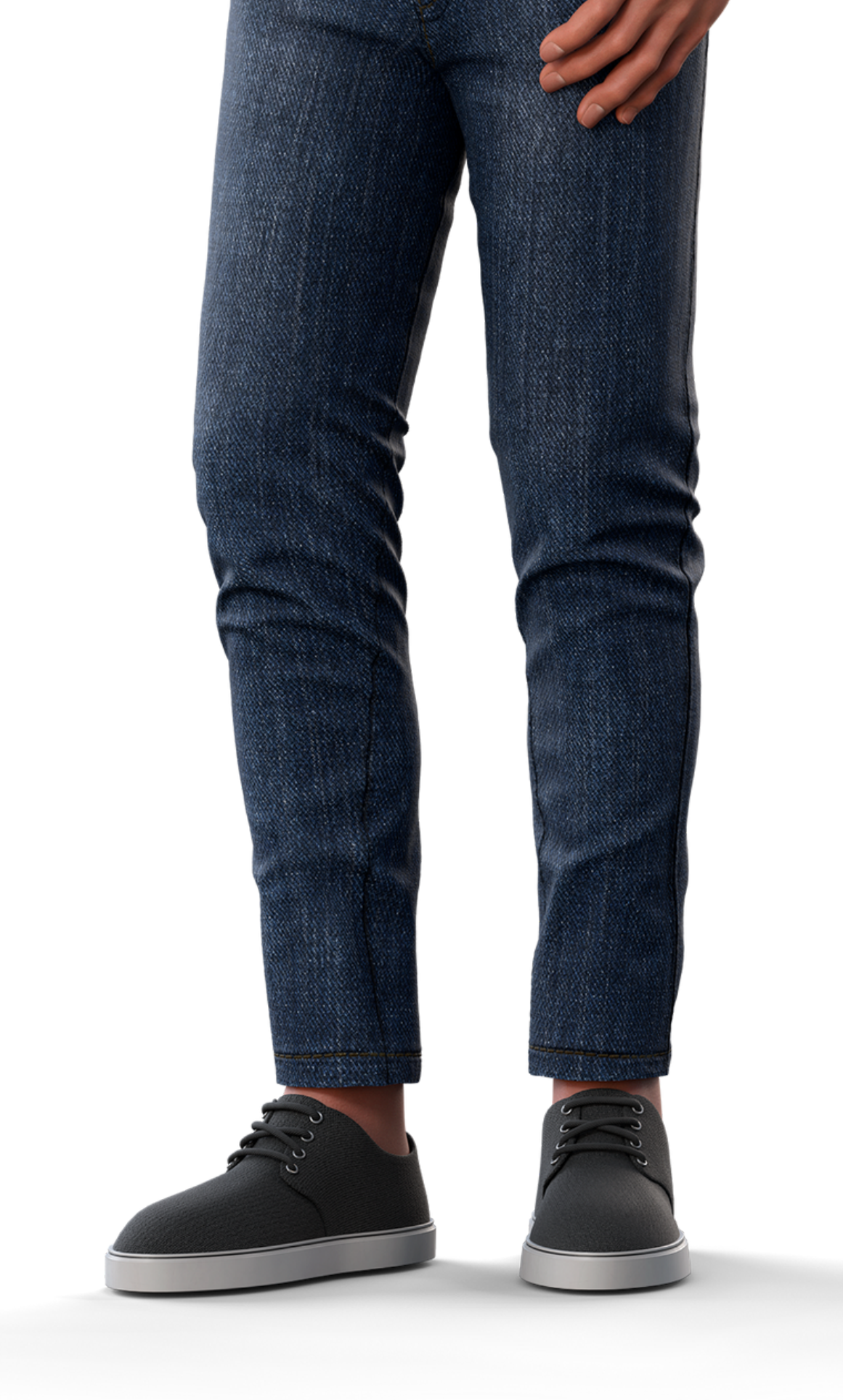

## 

## 0 0 0 0

## 0 0 0 O

# 

## <u>intelbras.com/pt-br/contato/suporte-tecnico/</u>